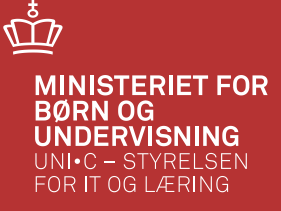

#### Personaleadministration

Springer du over hvor gærdet er lavest ? 20.-21. marts 2013

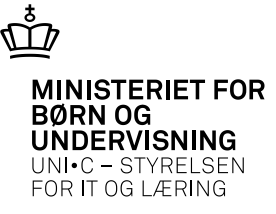

| 😨 A          | 967 | ' Tim         | etype for saldore | gnskab                               |              |               |              |              |                 |            |           |                    |
|--------------|-----|---------------|-------------------|--------------------------------------|--------------|---------------|--------------|--------------|-----------------|------------|-----------|--------------------|
|              |     | Time-<br>type | Kort betegnelse   | Betegnelse                           | Med<br>i opg | Pr.<br>1. mdr | Løn-<br>kode | SLS-<br>sats | <br>Fak-<br>tor | Ant<br>dec | Afrunding | SLS<br>Fraværskode |
| - ( <b>A</b> |     |               | Omsorgsdage       | Omsorgsdage                          | J            | J             |              |              | 1               | 2          |           |                    |
|              |     | 01            | Omsorg t/18 år    | Børneomsorgsdage under 18 år (gamle) | J            | J             |              |              | 1               | 2          |           |                    |
|              |     | 02            | Omsorg 2 årligt   | Børneomsorgsdage nye (2 årligt)      | J            | J             |              |              | 1               | 2          |           |                    |
| 13           |     |               |                   | ][                                   |              |               |              |              |                 |            |           |                    |
| 13           |     |               |                   | ][                                   |              |               |              |              |                 |            |           |                    |
| 12           |     |               |                   | ]                                    |              |               |              |              |                 |            |           |                    |
|              |     |               |                   |                                      |              |               |              |              |                 |            |           |                    |
|              |     |               |                   |                                      |              |               |              |              |                 |            |           |                    |
|              |     |               |                   | ļ                                    |              |               |              |              |                 |            |           |                    |
| J            |     |               |                   | ][                                   |              |               |              |              |                 |            |           |                    |
|              |     |               |                   |                                      |              |               |              |              |                 |            |           |                    |
|              |     |               |                   |                                      |              |               |              |              |                 |            |           |                    |
|              |     |               |                   |                                      |              |               |              |              |                 |            |           |                    |

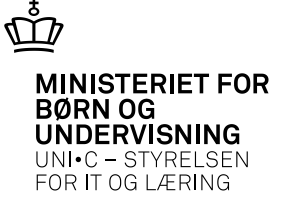

• .

- Lokale aktivitetstyper bruges til:
  - øvrige aktiviteter
  - Arbejdstidsaftaler

| 🙀 A316 Lokale akt                                                       | vitetstyper                                               | 🩀 A316 Lokale aktivitetstyper                                                                                                    |  |
|-------------------------------------------------------------------------|-----------------------------------------------------------|----------------------------------------------------------------------------------------------------|--|
| Aktivitetstype:<br>Betegnelse:<br>Kort betegnelse:<br>ESA-aktivitetstyp | O1<br>Omsorgsdage .f.m. barsel til 18 år<br>Omsorg barsel | Aktivitetstype» 02<br>Betegnelse» Omsorgsdage i.f.m. barsel 2 dage årligt<br>Kort betegnelse» Omsorg 2 årligt<br>ESA-aktivitetstype |  |

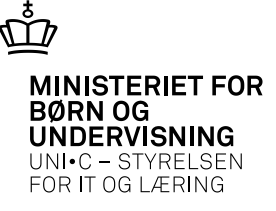

| 🙀 B007 Arbejdstig               | dsaftaler        |                                    |                             |                   |                                   |                                   |      | = [             |
|---------------------------------|------------------|------------------------------------|-----------------------------|-------------------|-----------------------------------|-----------------------------------|------|-----------------|
| Arbejdstidsaftaler-             |                  |                                    |                             |                   | Faste oplysninger                 |                                   |      |                 |
| Kode»                           | S1               |                                    |                             |                   | ✓ Højeste arb.tid                 | 🗹 Har norm                        | 🗆 Kv | votanorm        |
| Kort betegnelse»                | tj.mandslig      | jn.                                |                             |                   | AC-timelærer                      | AC minutnorm                      |      |                 |
| Betegnelse»                     | tj.mandslig      | jn.                                |                             |                   | <ul> <li>Periodekørsel</li> </ul> | 🗌 Udlevér plan                    | 🗹 Bu | uffertillæg     |
| Opg.kalender»                   | TS 1             | Feknisk skole                      |                             |                   | <ul> <li>Bufferordning</li> </ul> | <ul> <li>Akkord</li> </ul>        |      | MU-lærer        |
| Gyldig fra<br>Indgår i lønpulje | » 01.01.2<br>» J | 011 Gyldig til»<br>Bev.tim.faktor» | 31.12.2013 SI<br>1,000 Kvot | tandaro<br>:a pæd | l lek.lgd.» 45<br>ag. pulje» N    | Pauselgd.»<br>Timer i led.info» J | 10   |                 |
| Tilknyttede regler              |                  |                                    | Honorerede timetyp          | er                |                                   | Lokale aktivitetstype             | :[   |                 |
| Omsorgsda                       | 9 1              | Omsorgsdage                        | Planl. mertimer             | М                 | Planl.merti.fas                   | Ej hon. overtid                   |      |                 |
| Belast.tillæ                    | :g               |                                    | Planl. normaltimer          |                   |                                   | Undertimer                        | 13un | Undertimer      |
| Alderstillæ                     | 93               | alderstillæg                       | Ej planl. normaltim.        | E8                | Ikke-pl.norm f                    | F. mg. udb. overt.                | F    | For meget udb.o |
| Afspadserin                     | 9 1              | Afspadsering                       | Planl. overtimer            | F8                | Planl.overtimer                   | Pædag, pulje                      | ta01 | §9 Personlig ud |
| Lektionsreg                     | el 📃             |                                    | Ej planl. overtimer         | G9                | lkke-pl.ovt.                      | Buffertimer                       | В    | Buffertimer     |
|                                 |                  |                                    | El des Const                |                   |                                   |                                   |      |                 |

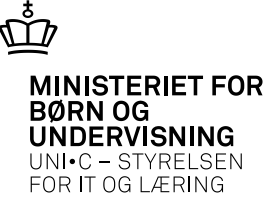

| Kode»                           | 1       |                 |                                  |    |                 |
|---------------------------------|---------|-----------------|----------------------------------|----|-----------------|
| Kort betegnelse»                | Omsorgs | dage            |                                  |    |                 |
| Betegnelse»                     | Omsorgs | dage, kode1     |                                  |    |                 |
| Honoreret timetype, overtimer   | 0       | Omsorgsdage     | Akt.type timeposter, overtimer   | 0  | Omsorgsdage     |
| Honoreret timetype, årligt      | 02      | Omsorg 2 årligt | Akt.type timeposter, årligt      | 02 | Omsorg 2 årligt |
| Honoreret timetype, inden 18 år | 01      | Omsorg t/18 år  | Akt.type timeposter, inden 18 år | 01 | Omsorg barsel   |
| Akt.type Ø tillæg               | 1       |                 |                                  | 1  |                 |
| Akt. type Ø total               |         | 2<br>           |                                  |    |                 |
|                                 |         |                 |                                  |    |                 |
|                                 |         |                 |                                  |    |                 |

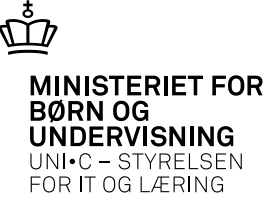

| 🧑 A9     | 192 Hjælpeal      | ktiviteter |         |                 |                 |          | _ 🗆 🖂           |
|----------|-------------------|------------|---------|-----------------|-----------------|----------|-----------------|
| Ar<br>hł | nsættelsesforho   | old        | 888     | Heidi Holm      | Jørgens         | en       |                 |
| Hjæ      | elpeaktiviteter f | or ansatte | _       |                 |                 | Lokal    |                 |
|          | Gyldig fra        | Gyldig til | Procent | Øvrig aktivitet | 0 140.*         | akt.type |                 |
| -        | jan 2011          | dec 2011   | 100     | 3100697         | Umsorg gl.18 år | 01       | Umsorg barsel   |
|          | jan 2011          | dec 2011   | 100     | 3100696         | Omsorg 2 dg årl | 02       | Omsorg 2 årligt |
|          | sep 2010          | dec 2010   | 100     | 5330999         | Børneoms, 2 årl | 02       | Omsorg 2 årligt |
|          | jan 2008          | dec 2010   | 100     | 5330308         | Omsorgst.v/bars | 01       | Omsorg barsel   |
| - 2      |                   |            |         |                 |                 |          |                 |
| - 2      |                   | î          | i — i   | [               | -               |          |                 |
|          |                   |            |         |                 | -               |          |                 |
|          |                   | <u> </u>   |         | l               | _               |          |                 |
|          |                   | ļ          |         |                 | _               |          |                 |
|          |                   |            |         |                 |                 |          |                 |
| Ē        |                   |            |         |                 |                 |          |                 |

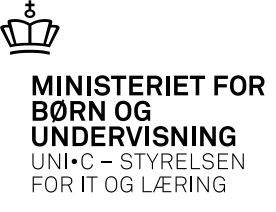

| hho              | 888             | Heidi Holm | Jørgenser  | ì   |       |            |
|------------------|-----------------|------------|------------|-----|-------|------------|
| orneomsorg       | gstimer         |            |            |     |       |            |
| Hon.<br>timetype | Kort betegnelse | Startdato  | Slutdato   | Dag | Timer | Bemærkning |
| 01               | Omsorg t/18 år  | 25.11.1998 | 31.12.2016 |     | 74,00 | 1          |
| 01               | Omsorg t/18 år  | 21.06.2000 | 31.12.2018 |     | 74,00 | 2          |
| 02               | Omsorg 2 årligt | 28.09.2010 | 31.12.2011 |     | 29,60 | 3          |
| 02               | Omsorg 2 årligt | 01.01.2012 | 31.12.2012 |     | 14,80 | 3          |
| 02               | Omsorg 2 årligt | 01.01.2013 | 31.12.2013 |     | 14,80 | 3          |
| 02               | Omsorg 2 årligt | 01.01.2014 | 31.12.2014 |     | 14,80 | 3          |
| 02               | Omsorg 2 årligt | 01.01.2015 | 31.12.2015 |     | 14,80 | 3          |
| 02               | Omsora 2 årligt | 01 01 2016 | 31 12 2016 | 1   | 14.80 | 3          |

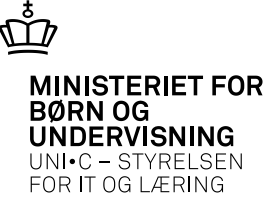

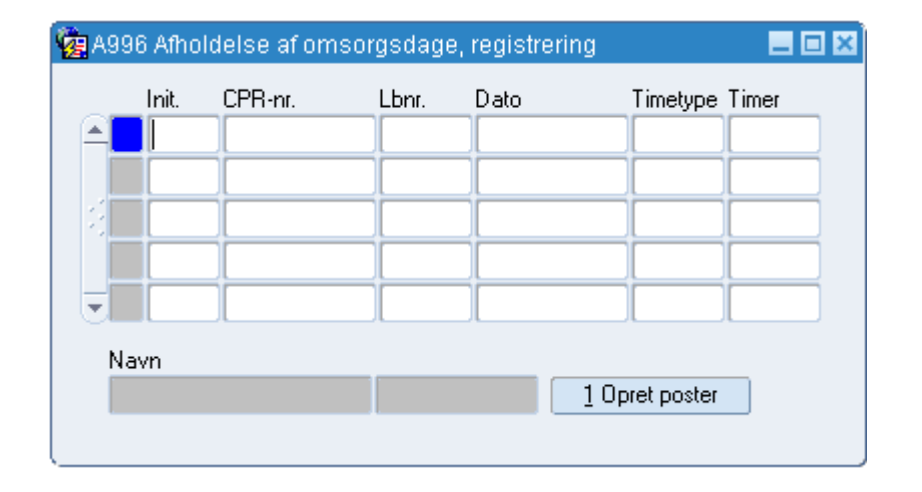

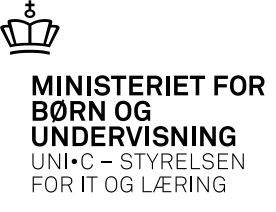

| 👰 ВОЗ | 31 Fravær fo   | r ansatte       | , ansættelsesforh | bld              |                 | <b>I</b> I X |
|-------|----------------|-----------------|-------------------|------------------|-----------------|--------------|
| Ans   | ættelsesforho  | ld              |                   |                  |                 |              |
| hho   | )              | i 8             | 88 Heidi Holm     |                  | Jørgensen       |              |
| Frava | er for ansatte |                 |                   |                  |                 |              |
|       | Dato           | Fravær:<br>type | S-                | Lokal<br>akt.typ | e               | Timer        |
|       | 071011         | 02              | Omsorg 2 årligt   | 02               | Omsorg 2 årligt | 7,40         |
|       |                |                 |                   |                  |                 |              |
|       |                |                 |                   |                  |                 |              |
| - 3-  |                |                 |                   |                  |                 |              |
| - 8-  |                |                 |                   |                  |                 |              |
|       |                |                 |                   |                  |                 |              |
|       |                |                 |                   |                  |                 |              |
|       |                |                 |                   |                  |                 |              |
|       |                |                 |                   |                  |                 |              |
|       |                |                 |                   |                  |                 |              |

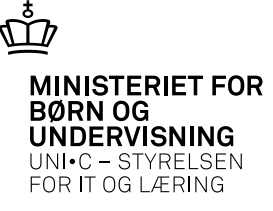

#### 🧑 A979 Timeposter

| Perio | ide<br>.0.2011 * 31.1 | 0.2011     |            |      |            |       |       |      |           |            |      |      |      |        |      |         |       |
|-------|-----------------------|------------|------------|------|------------|-------|-------|------|-----------|------------|------|------|------|--------|------|---------|-------|
| Ansa  | ettelsesforhold       |            |            |      |            |       |       |      |           |            |      |      |      |        |      |         |       |
| hho   |                       | 888        | Heidi Holm |      | Jørgenser  | n     |       |      |           |            |      |      |      |        |      |         |       |
| imep  | ioster                |            |            |      |            |       |       |      |           |            |      |      |      |        |      |         |       |
| ·     | Beregn.               |            |            | Time |            |       |       | Plan | - Konter. |            |      | Afr. | AC-  | Minut- | Opd. | Minutn. | Afr.  |
|       | aktivitet             | Skolefag N | liv.       | type | Dato       | Lekt. | Timer | lagt | aktivitet | Kont. dato | Låst | form | sats | norm   | fra  | oprind  | net   |
| ×     | 10100000              |            |            |      |            |       |       |      |           |            | -    | _    | _    |        |      | opinia. | Por   |
|       |                       |            |            | A    | 07.10.2011 |       | 7,40  | Ν    | 3100696   | 07.10.2011 | Ν    | A    | 42   | 0,00   | B069 | AKT     | 100,0 |
|       |                       |            |            | A    | 07.10.2011 |       | 7,40  | N    | 3100696   | 07.10.2011 | N    | A    | 42   | 0,00   | B069 | AKT     | 100,0 |
|       |                       |            |            | A    | 07.10.2011 |       | 7,40  | N    | 3100696   | 07.10.2011 | N    | A    | 42   | 0,00   | B069 | AKT     | 100,0 |
|       |                       |            |            | A    | 07.10.2011 |       | 7,40  |      | 3100696   | 07.10.2011 | N    | A    | 42   | 0,00   | B069 | AKT     |       |
|       |                       |            |            | Α    | 07.10.2011 |       | 7,40  |      | 3100696   | 07.10.2011 | N    | A    | 42   |        | B069 | AKT     |       |
|       |                       |            |            | A    | 07.10.2011 |       | 7,40  |      | 3100696   | 07.10.2011 | N    | A    | 42   |        | B069 | AKT     |       |

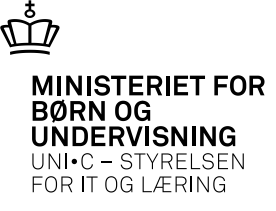

| 🧑 A98 | 6 Saldoregnsk   | ab   |      |          |         |      |             |      |            |             |        |            |  |
|-------|-----------------|------|------|----------|---------|------|-------------|------|------------|-------------|--------|------------|--|
| Perio | ode             |      |      |          |         |      |             |      |            |             |        |            |  |
| Ansa  | ettelsesforhold |      | 888  | Heidi Ho | lm      |      | Jørgensen   |      |            |             |        |            |  |
| Honor | rerede timer    | Time | р.   |          |         | CI C | A fragminga |      | Kantarinaa | Ord         |        |            |  |
|       | Dato            | type | mdr. | Enheder  | Lønkode | sats | procent     | Låst | dato       | opu.<br>fra | Opd.af | Opd.tid    |  |
|       | 030111          | 02   | J    | -7,40    |         |      | 100,0       | N    | 03.01.2011 | A996        | нно    | 14.03.2013 |  |
|       | 210610          | 01   | J    | -7,40    |         |      | 100,0       | N    | 21.06.2010 | A996        | нно    | 12.09.2011 |  |
|       | 020110          | 01   | J    | -7,40    |         |      | 100,0       | N    | 02.01.2010 | A996        | нно    | 12.09.2011 |  |
|       |                 |      |      |          |         |      |             |      |            |             |        |            |  |

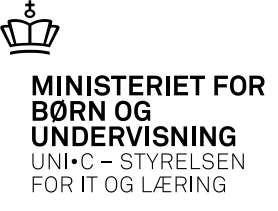

| <b>%</b> 2/ | \368 | 3 Skema  | roller          |              |              |               |         |      |                   |              |   |              |           |                |  |
|-------------|------|----------|-----------------|--------------|--------------|---------------|---------|------|-------------------|--------------|---|--------------|-----------|----------------|--|
|             | _    | Rolle    | Kort betegnelse | Time<br>type | Chk.<br>sam. | Gen.<br>timep | . Afsp. | Oms. | Saldo<br>tim.type | Akt.<br>type | ) | Fra-<br>type | Vis<br>Is | Rolle-<br>type |  |
| -           |      |          |                 | Ļ            |              | Ц             | Ц       | Ц    |                   | $\leq$       |   |              |           |                |  |
|             | -    | <u> </u> |                 | ┢            | Н            | H             | Н       | H    |                   | <u> </u>     |   | H            | -         |                |  |
|             |      | <u> </u> |                 | 1            | Н            | Н             | Н       | Н    |                   |              |   | F            |           |                |  |
|             |      |          | 1               | Î            |              | $\square$     | ŏ       | Ŭ    |                   |              |   |              |           |                |  |
|             |      |          |                 |              |              |               |         |      |                   |              |   |              |           |                |  |
|             |      |          |                 | -            |              | H             | Н       | Н    |                   |              |   |              |           |                |  |
|             |      |          |                 | F            | Н            | Ы             | Н       | Ы    |                   |              |   |              |           |                |  |
|             |      |          |                 |              |              |               |         |      |                   |              |   |              |           |                |  |
|             |      |          |                 |              |              |               |         |      |                   |              |   |              |           |                |  |
|             |      |          |                 | -            |              | Н             | Н       | Н    |                   |              |   |              |           |                |  |
|             |      |          |                 |              |              | Ы             | Ы       | Ы    |                   |              |   |              |           |                |  |
| J           |      |          |                 |              |              |               |         |      |                   |              |   |              |           |                |  |
|             |      |          |                 |              |              |               |         |      |                   |              |   |              |           |                |  |

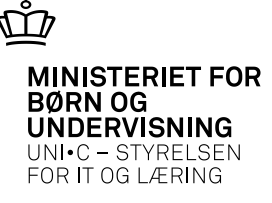

|                                   | ering at Timepo | ster Rettear | bejde |          |           |         |          |                                  |               |                    |                                                                             | _ 6                          |
|-----------------------------------|-----------------|--------------|-------|----------|-----------|---------|----------|----------------------------------|---------------|--------------------|-----------------------------------------------------------------------------|------------------------------|
| fgrænsninger                      |                 |              |       |          |           |         |          | Parametre                        |               |                    |                                                                             |                              |
| Holdoplysninger                   |                 |              |       | Medarbej | deroply   | sninger |          | P                                | eriode start» |                    | Periode slut»                                                               |                              |
| Hold                              |                 | ag 🔤         |       | Medarbej | derafd.   |         |          |                                  | Pr. dato»     |                    | Default minutter                                                            |                              |
| Aktivitetsafd.                    | Nive            | eau 📃        |       | Ansvarso | område    |         |          | Def                              | ault opgaver  |                    | Afleveringsprocent                                                          | 100.0                        |
| Ansvarsområde                     |                 |              |       | Projekto | område    |         |          | Månedsop                         | del periode»  | J Viski            | un hold uden rettearb.»                                                     | J                            |
| Projektområde                     |                 |              |       |          | Initialer |         |          |                                  |               |                    |                                                                             |                              |
| L                                 |                 |              |       |          |           | ·       |          | <u>1</u> . Da                    | in grundlag   | 2. Sæt             | :J til alle <u>3</u> . Dan ti                                               | meposter                     |
| meposter rettearbejd              | le              |              |       |          |           |         |          | <u><u>1</u>. Da</u>              | in grundlag   | 2. Sæt             | :J til alle <u>3</u> . Dan ti                                               | meposter                     |
| meposter rettearbejd              | le<br>Startdato | Slutdato     | Fag   | Niv.     | Init.     | Lbnr.   | Pr. dato | <u>1</u> . Da<br>Antal<br>elever | Antal<br>opg. | Antal<br>min./opg. | Ret. arb. itimer i hele<br>holdets periode                                  | Ret. arb. i afgr.<br>periode |
| meposter rettearbejd<br>Gen. Hold | le<br>Startdato | Slutdato     | Fag   | Niv.     | Init.     | Lbnr.   | Pr. dato | Antal<br>elever                  | Antal<br>opg. | Antal<br>min./opg. | J til alle J. Dan ti<br>Ret. arb. i timer i hele<br>holdets periode         | Ret. arb. i afgr.<br>periode |
| Gen. Hold                         | le<br>Startdato | Slutdato     | Fag   | Niv.     | Init.     | Lbnr.   | Pr. dato | Antal<br>elever                  | Antal<br>opg. | Antal<br>min./opg. | J til alle <u>3</u> . Dan ti<br>Ret. arb. i timer i hele<br>holdets periode | Ret. arb. i afgr.<br>periode |
| Gen. Hold                         | le<br>Startdato | Slutdato     | Fag   | Niv.     | Init.     | Lbnr.   | Pr. dato | Antal<br>elever                  | Antal<br>opg. | Antal<br>min./opg. | J til alle J. Dan ti<br>Ret. arb. i timer i hele<br>holdets periode         | Ret. arb. i afgr.<br>periode |
| Gen. Hold                         | Startdato       | Slutdato     | Fag   | Niv.     | Init.     | Lbnr.   | Pr. dato | Antal<br>elever                  | Antal<br>opg. | Antal<br>min./opg. | J til alle J. Dan ti<br>Ret. arb. i timer i hele<br>holdets periode         | Ret. arb. i afgr.<br>periode |

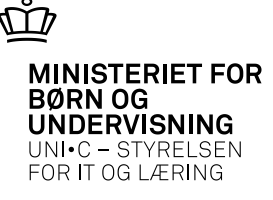

| 🧟 A 4 | 02a Fagi | fordel | ing        | side 2 af 2   |           |            |            |               |     |              |                     |              |             |             |                |                  |                   |
|-------|----------|--------|------------|---------------|-----------|------------|------------|---------------|-----|--------------|---------------------|--------------|-------------|-------------|----------------|------------------|-------------------|
|       | Init.    | Lbnr.  | Ex.<br>Iæ. | Planaktivitet | Aktivitet | Fradato    | Tildato    | Skole-<br>fag | Niv |              | Lektions<br>enheder | Udd.<br>grp. | Afr<br>form | AC-<br>sats | Minut-<br>norm | Antal<br>retopg. | Antal<br>min.opg. |
|       | HHAA     | 000    | Ν          | Ĭ             | hh111105  | 08.08.2011 | 23.12.2011 | 02706         | 2   | Hydraulik/pn | 1                   | Ĭ –          |             | 1           | ľ              | 3,00             | 20,00             |
|       | ннвв     | 010    | N          | ĺ             | hh111105  | 08.08.2011 | 23.12.2011 | 02706         | 2   | Hydraulik/pn | 1                   | İ            | Ī           | İ           | İ              | Í                |                   |
|       |          |        |            | I             | I         | [          |            | I             |     |              |                     |              |             |             | [              | I                |                   |
|       |          |        |            | Į             | I         | [          | [          |               |     |              |                     |              |             |             |                | I                |                   |
|       |          | ľ –    | Γ          | Ĭ             | Ĭ         |            |            | Ĭ             | Γ   |              |                     | Ĭ –          | ľ –         | Ĭ –         | ľ              | I I              |                   |

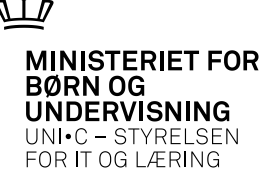

|                |                                                                                                    |                                                                                                    | Parametre                                                                                                    |                                                                                                    |                                                                                                    |                                                                                                    |                                                                                                    |
|----------------|----------------------------------------------------------------------------------------------------|----------------------------------------------------------------------------------------------------|----------------------------------------------------------------------------------------------------|----------------------------------------------------------------------------------------------------|----------------------------------------------------------------------------------------------------|----------------------------------------------------------------------------------------------------|----------------------------------------------------------------------------------------------------|
| Medarbejderop  | lysninger                                                                                             | ][                                                                                                    | Perio                                                                                                    | ode start» 🛛                                                                                                    | an 2011                                                                                                    | Periode slut»                                                                                                    | dec 2011                                                                                                    |
| Medarbejderafo | ł. 📃                                                                                                  |                                                                                                    | I                                                                                                    | Pr. dato» 🛛                                                                                                    | 27.05.2011                                                                                                    | Default minutter                                                                                                    | 15,00                                                                                                    |
| Ansvarsområd   | e 🦳                                                                                                   |                                                                                                    | Default                                                                                                    | opgaver                                                                                                    | 4,00                                                                                                    | Afleveringsprocent                                                                                                    | 100,0                                                                                                    |
| Projektområd   | e                                                                                                    |                                                                                                    | Månedsopdel                                                                                                    | periode»                                                                                                    | Vis ku                                                                                                    | n hold uden rettearb.»                                                                                                    | J                                                                                                    |
| Initiale       | HHBB                                                                                                  |                                                                                                    | <u>1. Dan g</u>                                                                                                    | rundlag                                                                                                    | 2. Sætu                                                                                                    | l til alle 3. Dan ti                                                                                                    | meposter                                                                                                    |
| ı Niv. Init.   | Lbnr.                                                                                                 | Pr. dato                                                                                                    | Antal /                                                                                                    | Antal<br>opg.                                                                                                    | Antal<br>min./opg.                                                                                                    | Ret. arb. i timer i hele<br>holdets periode                                                                                                    | Ret. arb. i afgr<br>periode                                                                                                    |
| 706 2 HHE      | 3B 010                                                                                                | 08.08.2011                                                                                                    | 2,00                                                                                                    | 4,00                                                                                                    | 15,00                                                                                                    | 2,0                                                                                                    | 0 2,0                                                                                                    |
|                |                                                                                                    |                                                                                                    |                                                                                                    |                                                                                                    |                                                                                                    |                                                                                                    |                                                                                                    |
|                |                                                                                                    |                                                                                                    |                                                                                                    |                                                                                                    |                                                                                                    |                                                                                                    |                                                                                                    |
|                | Medarbejderop<br>Medarbejderafo<br>Ansvarsområd<br>Projektområd<br>Initiak<br>Niv. Init.<br>706 2 HHE | Medarbejderoplysninger<br>Medarbejderafd.<br>Ansvarsområde<br>Projektområde<br>Initialer HHBB<br>Niv. Init. Lbnr.<br>706 2 HHBB 010 | Medarbejderoplysninger<br>Medarbejderafd.<br>Ansvarsområde<br>Projektområde<br>Initialer HHBB<br>Niv. Init. Lbnr. Pr. dato<br>706 2 HHBB 010 08.08.2011 | Medarbejderoplysninger<br>Medarbejderafd.<br>Ansvarsområde<br>Default<br>Månedsopdel<br>Initialer HHBB<br>Niv. Init. Lbnr. Pr. dato<br>2 HHBB 010 08.08.2011 2,00 | Medarbejderoplysninger       Periode start» j         Medarbejderafd.       Pr. dato» 2         Ansvarsområde       Default opgaver         Projektområde       Månedsopdel periode»         Initialer       HHBB         Niv.       Init.         Lbnr.       Pr. dato         Antal       Antal         opg.       200         706       2         HBB       010         08.08.2011       2,00         4,00 | Medarbejderoplysninger       Periode starts       jan 2011         Medarbejderafd.       Pr. datos       27.05.2011         Ansvarsområde       Default opgaver       4,00         Projektområde       J       Vis kur         Initialer       HHBB       1. Dan grundlag       2. Sæt J         Niv.       Init.       Lbnr.       Pr. dato       Antal       Antal         Niv.       Init.       Lbnr.       Pr. dato       elever       opg.       min./opg.         706       2       HHBB       010       08.08.2011       2,00       4,00       15,00 | Medarbejderoplysninger       Periode starts       jan 2011       Periode sluts         Medarbejderafd.       Pr. datos       27.05.2011       Default minutter         Ansvarsområde       Default opgaver       4,00       Afleveringsprocent         Projektområde       J       Vis kun hold uden rettearb.»         Initialer       HHBB       1. Dan grundlag       2. Sæt J til alle       3. Dan til         Niv.       Init.       Lbnr.       Pr. dato       elever       opg.       min./opg.       holdets periode         706       2       HHBB       010       08.08.2011       2,00       4,00       15,00       2,0 |

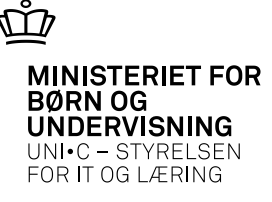

| ode                                                                                        |                                                                |                         |                                                                              |                                  |                                                                            |       |                                                    |                              |                                                                                  |                                                                                  |                                  |                |                                                         |                                                     |                                                       |                                                  |
|--------------------------------------------------------------------------------------------|----------------------------------------------------------------|-------------------------|------------------------------------------------------------------------------|----------------------------------|----------------------------------------------------------------------------|-------|----------------------------------------------------|------------------------------|----------------------------------------------------------------------------------|----------------------------------------------------------------------------------|----------------------------------|----------------|---------------------------------------------------------|-----------------------------------------------------|-------------------------------------------------------|--------------------------------------------------|
| ettelsesforhold                                                                            | 01 010                                                         | _                       | Dauta                                                                        |                                  | Destals an                                                                 |       |                                                    |                              |                                                                                  |                                                                                  |                                  |                |                                                         |                                                     |                                                       |                                                  |
| 38 640404-43                                                                               |                                                                |                         | Bente                                                                        |                                  | Berteisen                                                                  |       |                                                    |                              |                                                                                  |                                                                                  |                                  |                |                                                         |                                                     |                                                       |                                                  |
|                                                                                            |                                                                |                         |                                                                              |                                  |                                                                            |       |                                                    |                              |                                                                                  |                                                                                  |                                  |                |                                                         |                                                     |                                                       |                                                  |
| oster                                                                                      |                                                                |                         |                                                                              |                                  |                                                                            |       |                                                    |                              |                                                                                  |                                                                                  |                                  |                |                                                         |                                                     |                                                       |                                                  |
| ooster<br>Beregn.                                                                          |                                                                |                         |                                                                              | Time                             | -                                                                          |       | F                                                  | Plan                         | Konter.                                                                          |                                                                                  | A                                | fr. A          | AC- Minut-                                              | Opd.                                                | Minutn.                                               | Afr.                                             |
| ooster<br>Beregn.<br>aktivitet                                                             | Skolefag                                                       | Niv                     |                                                                              | Time<br>type                     | -<br>Dato                                                                  | Lekt. | F<br>Timer I                                       | Plan-<br>lagt                | Konter.<br>aktivitet                                                             | Kont. dato                                                                       | A<br>Låst fo                     | fr. A<br>irm s | AC- Minut-<br>sats norm                                 | Opd.<br>fra                                         | Minutn.<br>oprind.                                    | Afr.<br>pot.                                     |
| ooster<br>Beregn.<br>aktivitet<br>hh111105                                                 | Skolefag<br>02706                                              | Niv<br>2                | Hydraulik/pni                                                                | Time<br>type<br>R                | Dato<br>23.12.2011                                                         | Lekt. | F<br>Timer I<br>0,40                               | Plan-<br>lagt<br>N           | Konter.<br>aktivitet<br>hh111105                                                 | Kont. dato<br>23.12.2011                                                         | A<br>Låst fo<br>N                | fr. A<br>irm s | AC- Minut-<br>sats norm<br>0,00                         | Opd.<br>fra<br>R056                                 | Minutn.<br>oprind.<br>UDG                             | Afr.<br>pct.                                     |
| boster<br>Beregn.<br>aktivitet<br>hh111105<br>hh111105                                     | Skolefag<br>02706<br>02706                                     | Niv<br>2<br>2           | Hydraulik/pn<br>Hydraulik/pn                                                 | Time<br>type<br>R<br>R           | Dato<br>23.12.2011<br>30.11.2011                                           | Lekt. | F<br>Timer 0,40                                    | Plan-<br>lagt<br>N           | Konter.<br>aktivitet<br>hh111105<br>hh111105                                     | Kont. dato<br>23.12.2011<br>30.11.2011                                           | A<br>Låst fo<br>N                | fr. A<br>irm s | AC- Minut-<br>sats norm<br>0,00                         | Opd.<br>fra<br>0 R056<br>0 R056                     | Minutn.<br>oprind.<br>UDG<br>UDG                      | Afr.<br>pct.<br>100,0                            |
| boster<br>Beregn.<br>aktivitet<br>hh111105<br>hh111105<br>hh111105                         | Skolefag<br>02706<br>02706<br>02706                            | Niv<br>2<br>2<br>2      | Hydraulik/pn<br>Hydraulik/pn<br>Hydraulik/pn                                 | Time<br>type<br>R<br>R           | Dato<br>23.12.2011<br>30.11.2011<br>31.10.2011                             | Lekt. | Timer 0,40<br>0,40<br>0,40                         | Plan-<br>lagt<br>N<br>N      | Konter.<br>aktivitet<br>hh111105<br>hh111105<br>hh111105                         | Kont. dato<br>23.12.2011<br>30.11.2011<br>31.10.2011                             | A<br>Låst fo<br>N<br>N           | fr. A<br>irm s | AC- Minut-<br>sats norm<br>0,00<br>0,00                 | Opd.<br>fra<br>0 R056<br>0 R056<br>0 R056           | Minutn.<br>oprind.<br>UDG<br>UDG<br>UDG               | Afr.<br>pct.<br>100,0<br>100,0                   |
| boster<br>Beregn.<br>aktivitet<br>hh111105<br>hh111105<br>hh111105<br>hh111105             | Skolefag<br>02706<br>02706<br>02706<br>02706<br>02706          | Niv<br>2<br>2<br>2      | Hydraulik/pn<br>Hydraulik/pn<br>Hydraulik/pn<br>Hydraulik/pn                 | Time<br>type<br>R<br>R<br>R      | Dato<br>23.12.2011<br>30.11.2011<br>31.10.2011<br>30.09.2011               | Lekt. | Timer<br>0,40<br>0,40<br>0,40                      | Plan-<br>lagt<br>N<br>N<br>N | Konter.<br>aktivitet<br>hh111105<br>hh111105<br>hh111105<br>hh111105             | Kont. dato<br>23.12.2011<br>30.11.2011<br>31.10.2011<br>30.09.2011               | A<br>Låst fo<br>N<br>N<br>N      | fr. A<br>irm s | AC- Minut-<br>sats norm<br>0,00<br>0,00<br>0,00         | Opd.<br>fra<br>0 R056<br>0 R056<br>0 R056<br>0 R056 | Minutn.<br>oprind.<br>UDG<br>UDG<br>UDG               | Afr.<br>pet.<br>100,0<br>100,0<br>100,0          |
| boster<br>Beregn.<br>aktivitet<br>hh111105<br>hh111105<br>hh111105<br>hh111105<br>hh111105 | Skolefag<br>02706<br>02706<br>02706<br>02706<br>02706<br>02706 | Niv<br>2<br>2<br>2<br>2 | Hydraulik/pn<br>Hydraulik/pn<br>Hydraulik/pn<br>Hydraulik/pn<br>Hydraulik/pn | Time<br>type<br>R<br>R<br>R<br>R | Dato<br>23.12.2011<br>30.11.2011<br>31.10.2011<br>30.09.2011<br>31.08.2011 | Lekt. | Timer 0,40<br>0,40<br>0,40<br>0,40<br>0,40<br>0,40 | Plan-<br>lagt<br>N<br>N<br>N | Konter.<br>aktivitet<br>hh111105<br>hh111105<br>hh111105<br>hh111105<br>hh111105 | Kont. dato<br>23.12.2011<br>30.11.2011<br>31.10.2011<br>30.09.2011<br>31.08.2011 | A<br>Låst fo<br>N<br>N<br>N<br>N | fr. A<br>irm s | AC- Minut-<br>sats norm<br>0,00<br>0,00<br>0,00<br>0,00 | Opd.<br>fra<br>R056<br>R056<br>R056<br>R056<br>R056 | Minutn.<br>oprind.<br>UDG<br>UDG<br>UDG<br>UDG<br>UDG | Afr.<br>pct.<br>100,0<br>100,0<br>100,0<br>100,0 |

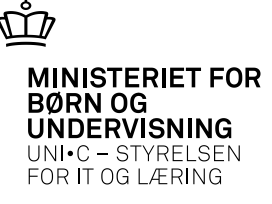

| 🤖 A89 | a A893 Tidsstyrede Fagoplysninger 📃 🗖 🛛 |     |            |            |          |                        |           |           |                     |
|-------|-----------------------------------------|-----|------------|------------|----------|------------------------|-----------|-----------|---------------------|
|       | Skolefag                                | Niv |            | Startdato  | Slutdato | Skriftlig<br>censurpor | Mundtlig  | Opgave-   | Opgave-<br>minutter |
|       | 02759                                   | 2   | Kval.sikr. | 01.01.2011 |          |                        |           | 4,00      | 30,00               |
|       |                                         |     |            |            |          |                        |           |           |                     |
|       |                                         |     |            |            |          | ł                      | $\square$ | $\square$ |                     |
|       |                                         |     |            |            |          |                        |           |           |                     |
| 8     |                                         |     |            | _          |          |                        |           |           |                     |
|       |                                         |     |            |            |          | ÷                      | $\square$ | $\square$ |                     |
|       |                                         |     |            |            |          |                        |           |           |                     |
|       |                                         |     |            |            | ][       |                        |           |           |                     |

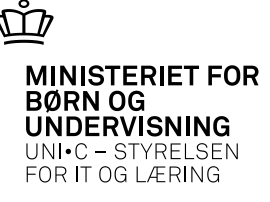

A326 Hold

| Skolefag p | oå hold |                   |     |      |        |       |       |        |       |       |       |       |      |      |      |       |     |        |       |       |      |     |           |     |          |
|------------|---------|-------------------|-----|------|--------|-------|-------|--------|-------|-------|-------|-------|------|------|------|-------|-----|--------|-------|-------|------|-----|-----------|-----|----------|
| Sk         | ole-    |                   | Sta | -Ar- | Varigh | Elev- | Lær-  | Antal  | Eks   | Eks   |       |       | Afr. | AC-  | Ak-  | Elev- |     | Par.   | Godk. | Genn. |      |     | Tim       | er  | Standard |
| fag        | g Niv   | /.Kort betegnelse | tus | ves  | dage   | lekt. | lekt. | opgav. | term. | sprog | Init. | Lbnr. | form | sats | korc | plan  | LMS | Sliste | skole | skole | Godk | FKB | Ver.pr. ( | dag | pladser  |
| 02         | 2706 2  | Hydraulik/pneu.   | V   | J    | 5,     |       |       |        |       |       |       |       |      | 42   | Ν    | N     | J   | J      |       |       |      |     |           |     |          |
| ÷ 02       | 2759 2  | Kval.sikr.        | ۷   | J    | 2,     | 5     |       | 4,0    |       |       | HHDD  | 000   |      | 42   | Ν    | N     | J   | J      |       |       |      |     |           |     |          |

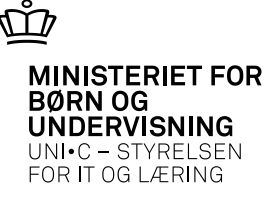

|           | <u> </u>    | g af Timepos | ster Rettearl | pejde |            |           |        |            |                         |              |                  |                               | _                 |
|-----------|-------------|--------------|---------------|-------|------------|-----------|--------|------------|-------------------------|--------------|------------------|-------------------------------|-------------------|
| grænsnin  | iger        |              |               |       |            |           |        | (F         | <sup>o</sup> arametre   |              |                  |                               |                   |
| loldoplys | ninger      |              |               |       | /ledarbejo | deroplysi | ninger |            | Perio                   | ode start» 👔 | an 2011          | Periode slut» d               | ec 2011           |
|           | Hold hh111  | 105 F        | ag 02759      | - N   | 4edarbejo  | derafd. [ |        |            |                         | Pr. dato» 2  | 7.05.2011        | Default minutter              |                   |
| Aktivite  | tsafd.      | Nive         | au 2          |       | Ansvarso   | område [  |        |            | Defaul                  | t opgaver    |                  | Afleveringsprocent            | 100,0             |
| insvarsor | mråde 📃     |              |               |       | Projekto   | område [  |        | N          | 4ånedsopdel             | l periode» 🗍 | Vis ku           | n hold uden rettearb.» N      |                   |
| Projektor | mråde 🛛     |              |               |       | I          | nitialer  |        |            | <u>1</u> . Dan <u>o</u> | grundlag     | <u>2</u> . Sæt . | J til alle <u>3</u> . Dan tim | eposter           |
| eposter r | ettearbejde |              |               |       |            |           |        |            | Antal                   | Antal        | Antal            | Ret. arb. i timer i hele      | Ret. arb. i afgr. |
| Gen.      | Hold        | Startdato    | Slutdato      | Fag   | Niv.       | Init.     | Lbnr.  | Pr. dato   | elever                  | opg.         | min./opg.        | holdets periode               | periode           |
|           | hh111105    | 08.08.2011   | 23.12.2011    | 02759 | 2          | HHDD      | 000    | 08.08.2011 | 2,00                    | 4,00         | 30,00            | 4,00                          | 4,00              |
|           |             |              |               |       |            |           |        |            |                         |              |                  |                               |                   |
|           | L           |              |               |       |            |           |        |            |                         |              |                  |                               |                   |
|           |             |              |               |       |            |           |        |            |                         |              |                  |                               | [                 |
|           |             |              |               |       |            |           |        |            |                         |              |                  |                               |                   |

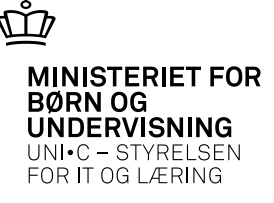

- **DE-L's Nyhedsbrev November/december 2011** havde denne formulering:
- Finansministeriets timelønscirkulære hvor lang er en time? På opfordring fra Ministeriet for Børn og Undervisning skal vi gentage, at fortolkningen af en time jf. timeløns-cirkulæret (Perst. Nr. 004-01 af 17.01.2001) er, at en time er 60 minutter. Der er således et spænd mellem en lektionslængde på 45 minutter og arbejdstimen på 60 minutter. Det betyder, at skolen skal opgøre, hvor mange undervisningslektioner, der er aflagt og dermed udregne, hvor mange 60 minutters arbejdstimer, det samlet giver i forhold til den timesats, der er angivet i cirkulæret.

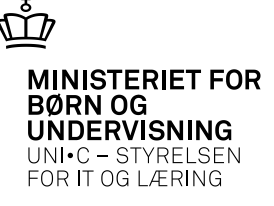

#### • Det betyder at arbejdstidsaftalen i EASY-A skal ændres !

| 🙀 B007 Arbejdstid                                      | Isaftaler                                                             |                                     |                                  |                                   |                |
|--------------------------------------------------------|-----------------------------------------------------------------------|-------------------------------------|----------------------------------|-----------------------------------|----------------|
| -Arbejdstidsaftaler-                                   |                                                                       |                                     | -Faste oplysninger               |                                   |                |
| Kode»                                                  | al                                                                    |                                     | 🗖 Højeste arb.tid                | 🗌 Har norm                        | Kvotanorm      |
| Kort betegnelse»                                       | AC-timelærer                                                          |                                     | AC-timelærer                     | 🗹 AC minutnorm                    |                |
| Betegnelse»                                            | AC-timelærer                                                          |                                     | 🗖 Periodekørsel                  | 🔲 Udlevér plan                    | 🔲 Buffertillæg |
| Opg.kalender»                                          | act AC-lærere                                                         |                                     | 🗖 Bufferordning                  | Akkord                            | AMU-lærer      |
| Gyldig fra<br>Indgår i lønpulje<br>Tilknyttede regler- | <ul> <li>01.01.2012 Gyldig til»</li> <li>J Bev.tim.faktor»</li> </ul> | 31.12.2020 Standa<br>1,145 Kvota pæ | rd lek.lgd.» 60<br>dag. pulje» N | Pauselgd.»<br>Timer i led.info» J |                |
| Omsorgsda                                              |                                                                       | Planl. mertimer                     |                                  | Ej hon. overtid                   |                |
| Belast.tillæ                                           |                                                                       | Planl. normaltimer                  |                                  | Undertimer                        |                |
| Alderstillæ                                            |                                                                       | Ej planl. normaltim.                |                                  | F. mg. udb. overt.                |                |
| Afspadserin                                            |                                                                       | Planl. overtimer                    |                                  | Pædag. pulje                      |                |
| Lektionsrege                                           |                                                                       | Ej planl. overtimer                 |                                  | Buffertimer                       |                |
| AMU-rege                                               |                                                                       | Ej. afsp. timer                     |                                  |                                   |                |

• Dvs 'Standard lek.lgd.' skal ændres til 60 minutter

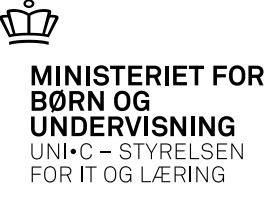

|          |     | 1.241    | Kursus - after | ۱          |
|----------|-----|----------|----------------|------------|
| Lektio   | ner |          |                |            |
|          | Nr. | Starttid | Sluttid        | Std. lekt. |
| <u>-</u> | 1   | 08:00    | 08:45          | 1          |
|          | 2   | 08:45    | 89:30          | +          |
|          | 3   | 09:30    | 10:15          | 1          |
|          | 4   | 10:30    | 11:15          | 1          |
|          | 5   | 11:15    | 12:00          | 1          |
|          | 6   | 12:30    | 13:15          | 1          |
|          | 7   | 13:15    | 14:00          | 1          |
|          | 8   | 14:15    | 15:00          | 1          |
| Ĩ        | 0   | 15.00    | 15.45          |            |

- Vær opmærksom på hvis ringesystemet har udfyldt 'Std.lekt.' som her, så vil EASY-A aflønne med 1,0 lektion for lektioner på hold med dette ringesystem og ikke 0,75, som vil være det rigtige for 45 minutters lektion.
- Der bør derfor på ringesystemer, hvor AC-timelærere undervise, være **BLANKT** i feltet std.lekt.

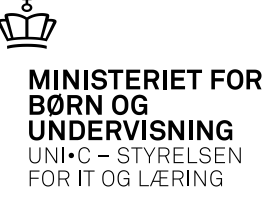

Der står også *i A910 Trimmeoplysninger*, at **1 standardlektion er 45 minutter.** 

| Ż | A | 310 Trimmeoplysninger                                                        |                   |                       |                |              |   |
|---|---|------------------------------------------------------------------------------|-------------------|-----------------------|----------------|--------------|---|
|   | Ŀ | Trimmeoplysning%<br>StandardlektionsLængde                                   | Central/<br>Lokal | Type<br>INTEGER       | Deci-<br>maler | Værdi%<br>45 |   |
|   | ľ | Editor                                                                       |                   |                       |                | 1            | X |
|   |   | Angiver hvor lang en standardlektion er ved bere<br>oprettelse af en lektion | gning af c        | lefault antal standar | dlektior       | ner ved      | 1 |

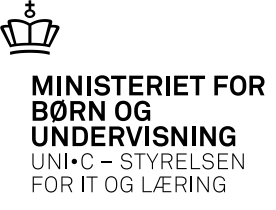

| 🛓 A979 ' | Timeposter     |            |                  |       |                  |               |         |               |               |               |             |                |         |       |                 |  |
|----------|----------------|------------|------------------|-------|------------------|---------------|---------|---------------|---------------|---------------|-------------|----------------|---------|-------|-----------------|--|
| Period   | le .           |            |                  |       |                  |               |         |               |               |               |             |                |         |       |                 |  |
| Ansæt    | ttelsesforhold |            |                  |       |                  |               |         |               |               |               |             |                |         |       |                 |  |
| hho      |                | 888        | Heidi Holm       |       | Jørg             | jensen        |         |               |               |               |             |                |         |       |                 |  |
| Timepos  | ster           |            |                  |       |                  |               |         |               |               |               |             |                |         |       |                 |  |
| E        | Beregn.        |            |                  | Time  | ;-               |               |         | Plan- Konter  |               | Afr.          | AC- Minut-  | Opd.           | Minutn  | Afr.  |                 |  |
|          | aktivitet      | Skolefag N | iv.              | type  | Dato<br>Low on a | Lekt.         | Timer   | lagt aktivite | t Kont. da    | ato Låst form | n sats norm | fra<br>no noco | oprind. | pet.  |                 |  |
|          | nnoprøve i 24  | 04800 L    | , Biologi        | U     | 24.01.2          | .012 0,       | 10 1,2  | n nopr        | We124 24.01.2 | .012 N L      | 42 100,0    | 0 8063         | ALS     | 100,0 | ,<br>           |  |
|          |                |            | -                |       |                  |               |         | <u>↓</u> _}   |               |               | -           | -              |         |       | _               |  |
| R.       | A373 Vis sker  | nabegiver  | heder for a      | nsat  |                  |               |         | L II          |               |               |             |                | 1       | -     |                 |  |
|          |                |            |                  |       |                  |               |         |               |               |               |             |                |         |       |                 |  |
|          | Ansættelsesfor | hold: hho  | 888              | Heid  | i Holm           | Jø            | gensen  |               |               |               |             |                |         |       |                 |  |
|          | Skemaberivenbe | der        |                  |       |                  |               |         |               |               |               |             |                |         |       |                 |  |
|          | onomoboghonn   | <u> </u>   |                  | Std.  | Skole-           | Kort          |         |               | Kort          |               | Loka        | le Minut-      | Antal   | Antal | Antal           |  |
|          | Dato           | Lekt. S    | Starttid Sluttid | lekt. | fag              | Niv. betegnel | e Rolle | Aktivitet     | betegnelse    | Lokale        | rolle       | norm           | ans.    | lok.  | akt. Bemærkning |  |
|          | 24.01.20       | 12 1 1     | 08:00 08:45      |       | 04800            | C Biologi     | U       | hhoprøve      | 124 hho prøve | *             | ×           |                |         | 1     | 1               |  |
|          |                |            |                  | 1     |                  |               |         |               |               |               |             |                |         |       |                 |  |
| -        |                |            |                  |       |                  |               |         |               |               |               |             |                |         |       |                 |  |
|          |                |            |                  | _     |                  |               |         |               |               |               |             |                |         |       |                 |  |

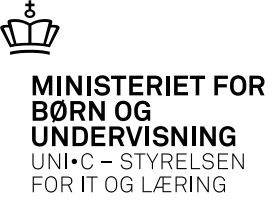

| Ŷ.  | A979   | ) Timeposter    |          |     |            |      |            |       |       |      |             |            |      |        |        |        |      |         |       |
|-----|--------|-----------------|----------|-----|------------|------|------------|-------|-------|------|-------------|------------|------|--------|--------|--------|------|---------|-------|
|     | Perio  | de [            |          |     |            |      |            |       |       |      |             |            |      |        |        |        |      |         |       |
| r r | Ansæ   | ettelsesforhold |          |     |            |      |            |       |       |      |             |            |      |        |        |        |      |         |       |
|     | hho    |                 | 888      |     | Heidi Holm |      | Jørgenser  | 1     |       |      |             |            |      |        |        |        |      |         |       |
| 1   |        |                 |          |     |            |      |            |       |       |      |             |            |      |        |        |        |      |         |       |
| 1   | Timepo | oster           |          |     |            |      |            |       |       |      |             |            |      |        |        |        |      |         |       |
|     |        | Beregn.         |          |     |            | Time |            |       |       | Plan | - Konter.   |            |      | Afr.   | AC-    | Minut- | Opd. | Minutn. | Afr.  |
|     |        | aktivitet       | Skolefag | Niv |            | type | Dato       | Lekt. | Timer | lagt | aktivitet   | Kont. dato | Låsl | t form | i sats | norm   | fra  | oprind. | pet.  |
| L f |        | hhoprøve124     | 04800    | С   | Biologi    | U    | 24.01.2012 | 0,75  | 1,25  | Ν    | hhoprøve124 | 24.01.2012 | N    | L      | 42     | 100,00 | B069 | ACS     | 100,0 |
|     |        | hhoprøve124     | 04800    | С   | Biologi    | U    | 24.01.2012 | (1,00 | 1,67  | Ν    | hhoprøve124 | 24.01.2012 | N    | L      | 42     | 100,00 |      | ACS     | 100,0 |
|     |        |                 |          |     |            |      |            |       |       |      |             |            |      |        |        |        |      |         |       |
|     |        |                 |          |     |            |      |            |       |       |      |             |            |      | t      |        |        |      |         |       |
|     |        |                 |          |     |            |      | ( <u> </u> |       |       |      | -           |            |      |        |        |        | -    |         |       |

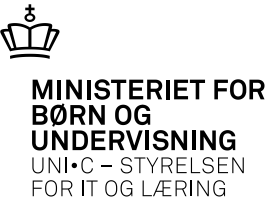

| 8 | A988   | Saldoregnska   | ab AC         | ⊳timelærei | re                |              |         |              |         |                       |      |                     |          |
|---|--------|----------------|---------------|------------|-------------------|--------------|---------|--------------|---------|-----------------------|------|---------------------|----------|
|   | Period | le [           |               |            |                   |              |         |              |         |                       |      |                     |          |
|   | Ansæ   | ttelsesforhold |               |            |                   |              |         |              |         |                       |      |                     |          |
|   | hho    |                |               | 888 He     | idi Holm          |              | Jø      | rgensen      |         |                       |      |                     |          |
| ŀ | lonore | erede AC-Timer |               |            |                   |              |         |              |         |                       |      |                     |          |
|   |        | Dato           | Time-<br>type | Lektion    | Arbejds-<br>timer | Afr.<br>form | Lønkode | SLS-<br>sats | AC-sats |                       | Låst | Konterings-<br>dato | Opd. fra |
| ſ |        | 240112         | Ü             | 0,75       | 1,25              | L            | 4619    | 124          | 42      | AC4-lektionsafregning | N    | 24.01.2012          | B070     |
|   |        | 230112         | U             | 1,00       | 1,67              | L            | 4619    | 124          | 42      | AC4-lektionsafregning | N    | 23.01.2012          | B070     |
|   |        |                |               |            |                   |              |         |              |         |                       |      |                     |          |

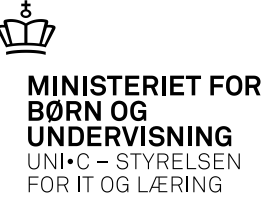

#### **AC-satser + Minutnormer**

| F.eks. To satser på s | amme hold eller skolefag |
|-----------------------|--------------------------|
|-----------------------|--------------------------|

| 🙀 A402a Fagfordeling side 2 af 2 📃 🗖 🔀 |     |       |       |     |                |              |            |            |        |     |                |          |      |      |      |        |         |          |
|----------------------------------------|-----|-------|-------|-----|----------------|--------------|------------|------------|--------|-----|----------------|----------|------|------|------|--------|---------|----------|
|                                        |     | استه  | المع  | Ex. | Dian aktivitat | مادن شعه     | Fradata    | Tildaka    | Skole- | KI: |                | Lektions | Udd. | Afr  | AC-  | Minut- | Antal   | Antal    |
| 6                                      |     | Inic. | Lonr. | iæ. | Flanaktivitet  | AKtivitet    | Fradato    | Fildato    | rag    |     | 0 1 1 7        | enneder  | grp. | rorm | sats | norm   | retopg. | min.opg. |
|                                        |     | bbna  | 082   | N   |                | 94812truk021 | 14.02.2012 | 15.02.2012 | 43686  | Ŀ   | Gaffeltruck /  |          |      |      | 62   |        |         |          |
|                                        |     | sgu   | 082   | Ν   |                | 94812stab001 | 23.01.2012 | 27.01.2012 | 43687  | ·   | Gaffelstabler. |          |      |      | 66   |        |         |          |
|                                        |     | sgu   | 082   | Ν   |                | 94812stab002 | 13.02.2012 | 17.02.2012 | 43687  | ŀ   | Gaffelstabler. |          |      |      | 66   |        |         |          |
|                                        | : 🔳 | sgu   | 082   | Ν   |                | 94812stab003 | 05.03.2012 | 09.03.2012 | 43687  | ·   | Gaffelstabler. |          |      |      | 66   |        |         |          |
|                                        |     | sgu   | 082   | Ν   |                | 94812stab004 | 26.03.2012 | 30.03.2012 | 43687  | ·   | Gaffelstabler  |          |      |      | 66   |        |         |          |
| 1                                      |     | sgu   | 082   | Ν   |                | 94812stab005 | 16.04.2012 | 20.04.2012 | 43687  | ·   | Gaffelstabler. |          |      |      | 66   |        |         |          |
|                                        |     | sgu   | 082   | Ν   |                | 94812stab006 | 07.05.2012 | 11.05.2012 | 43687  | ·   | Gaffelstabler. |          |      |      | 66   |        |         |          |
|                                        |     | sgu   | 082   | Ν   |                | 94812stab007 | 04.06.2012 | 08.06.2012 | 43687  | ·   | Gaffelstabler. |          |      |      | 66   |        |         |          |
|                                        |     | sgu   | 082   | Ν   |                | 94812stab008 | 25.06.2012 | 29.06.2012 | 43687  | ·   | Gaffelstabler. |          |      |      | 66   |        |         |          |
|                                        |     | eau   | 082   | N   |                | 94912-tab010 | 17.09.2012 | 21.09.2012 | 13697  |     | Gaffalstabler  |          |      |      | 33   |        |         |          |

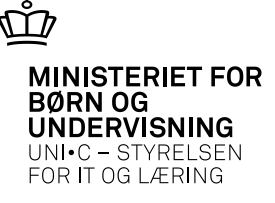

#### **AC-satser + Minutnormer**

#### Kun minutnorm på A979 kan rettes

| 🙀 A979 Timepost      | er            |           |         |           |              |            |                        |              |  | Ŀ |
|----------------------|---------------|-----------|---------|-----------|--------------|------------|------------------------|--------------|--|---|
| Periode              |               |           |         |           |              |            |                        |              |  |   |
| · · ·                |               |           |         |           |              |            |                        |              |  |   |
| Ansættelsesforhol    | d             |           |         |           |              |            |                        |              |  |   |
|                      |               |           |         |           |              |            |                        |              |  |   |
| Timeposter<br>Berean |               | Time      |         | PI        | an. Konter   |            | Ar AC Minut Ord        | Miputo Afr   |  |   |
| aktivitet            | Skolefag Niv. | type Dato | Lekt. T | Fimer lag | gt aktivitet | Kont. dato | Låst orm sats norm fra | oprind. pct. |  |   |
|                      |               |           |         |           |              |            |                        |              |  |   |
|                      |               |           |         |           |              |            |                        |              |  |   |
|                      |               |           |         |           |              |            |                        |              |  |   |
|                      |               |           |         |           |              |            |                        |              |  |   |
|                      |               |           |         |           |              | _          |                        |              |  |   |
|                      |               |           |         |           |              |            |                        |              |  |   |
|                      |               |           |         |           |              |            |                        |              |  |   |
| L.                   |               |           |         |           |              |            |                        |              |  |   |
|                      |               |           |         |           |              |            |                        |              |  |   |

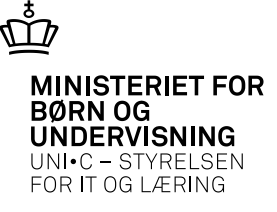

#### **AC-satser + Minutnormer**

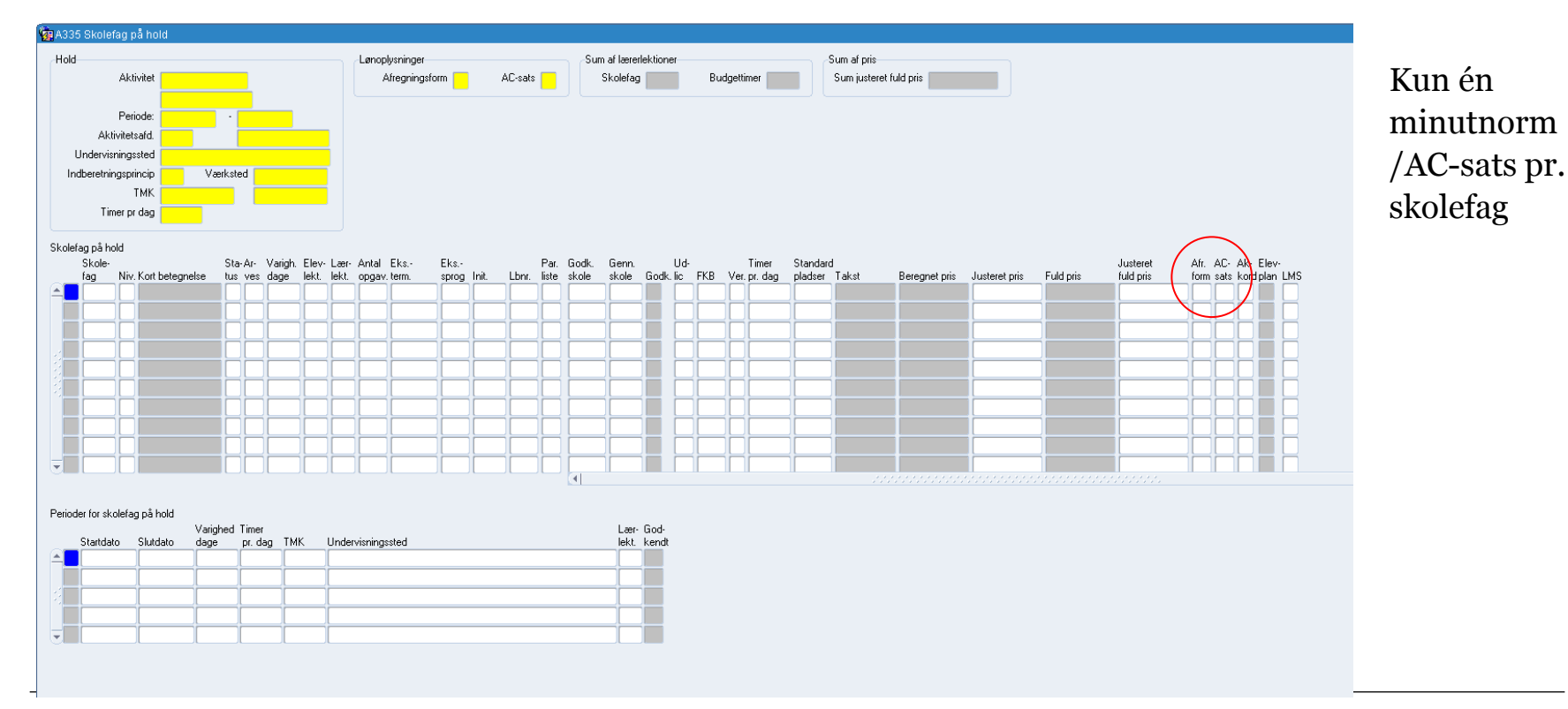

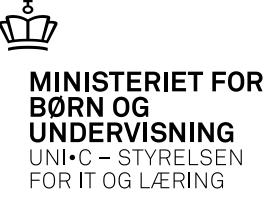

## Lockout

• Lærerne betragtes som ophørte,

MEN.....

- De skal IKKE afregnes i EASY-A.
- → dette er afstemt telefonisk med Moderniseringsstyrelsen den 22/3-2013.